## نحوه رزوو غذا

1- در مرورگر دستگاه خود آدرس http:// nd.lu.ac.ir را وارد نمایید.

۲- در پنجره باز شده رمز و پسورد خود را وارد نمایید.

|                                                            | 基 ورود به نرم افزار                                       |
|------------------------------------------------------------|-----------------------------------------------------------|
| موزش کار با اتوماسیون تغذیه 🗍 آموزش کار با اتوماسیون تغذیه |                                                           |
|                                                            | <b>فناوران جہان گستر</b><br>سامانەھای جامع مدیریتی ھوشمند |
|                                                            | دانشگاه لرستان                                            |
|                                                            | نام کاربری                                                |
| ماره دانشجویی <i>A@t</i>                                   | رمز عبور 🕫 🖨                                              |
|                                                            | ورود                                                      |
|                                                            |                                                           |

۳- سپس در پنجره زیر قسمت امور مالی - افزایش اعتبار را انتخاب کرده و مبلغ را وارد کرده(می

توانید مبلغ را هم از گزینه های داده شده انتخاب نمایید و هم می توانید مبلغ مورد نظر خود را در

کادر بنویسید):

(هزینه رزرو کلیه غذاهای یک هفته ۱۱۷۰۰۰ هزار تومان است).

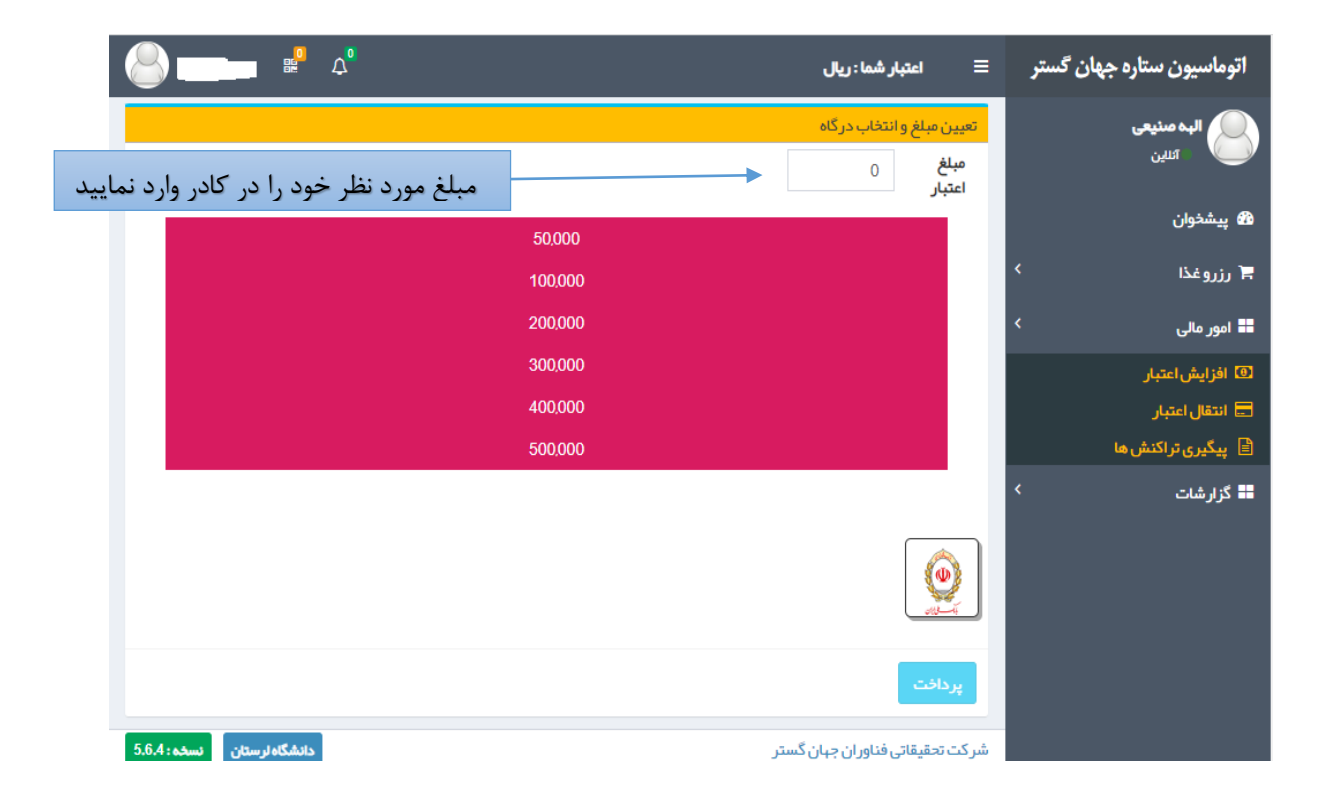

۴- سپس گزینه پرداخت - و دکمه تایید و ادامه پرداخت را زده و وارد درگاه پرداخت شده و افزایش اعتبار را انجام نمایید.

| 60                 | دانشگاه لرستان    | زمان باقی ماندہ : ۳۱ ۱۴:۳۱ |      |        | اطلاعات کارت شما  |                       |
|--------------------|-------------------|----------------------------|------|--------|-------------------|-----------------------|
| 0 0                | مبلغ تراکنش(ریال) | -                          | -    | -      |                   | شماره کارت            |
| o   ዙ o ሥሥ ዓ   ሥ ሃ | شماره پذیرنده     |                            |      |        |                   | کد ۲VV                |
| ٨٩٩                | شماره ترمينال     |                            | سال  |        | ماہ               | تاریخ انقضای کارت     |
| بنده c.ir.         | آدرس وب سایت پذیر | e                          | 0525 |        |                   | کد امنیتی             |
|                    |                   | دریافت رمز دوم پویا        |      |        | 000<br>000<br>000 | رمز اینترنتی(رمز دوم) |
|                    |                   | اختیاری                    |      |        | ایمیل             |                       |
|                    |                   |                            |      |        |                   |                       |
|                    |                   | انصراف                     |      | پرداخت |                   |                       |

- ۵- **تکمیل فرایند خرید** را زده تا کارت تغذیه شارژ شود.
- ۶- گزینه **رزور غذا** را انتخاب نموده و دکمه **هفته بعد** را زده که صفحه زیر فعال شود:

| ρ                                           | اتوماسیون ستارہ جھان گستر 🛛 اعتبار شما: ریال                                                                                                    |
|---------------------------------------------|----------------------------------------------------------------------------------------------------|
| امروز : 10/07/10                            | زهرا ملکینژاد شاهیوند<br>این                                                                                                    |
| •                                           | برنامه غذای هفته<br>پیشخوان                                                                                                    |
| 🗮                                           | جمعه جمعه المرتوغة > + رزروغة منبه المرتوغة عنه المرتوغة عنه المرتوغة عنه المرتوغة عنه المرتوغة المرتوغة المرتوزية المرتوزية المرتو |
| شام                                         | في روز فروش ميبدانه مايمار                                                                                                    |
| منوغذا سبد(0) عکس کالری                     | 📰 امور مالی > منوغذا سید(۵) عکس کالری (منوغذا سید(۵) عکس کالری                                                                                                    |
| نوع غذا                                     | الله گزارشات > نوع غذا ب                                                                                                    |
| غذا شوید پلو با تن ماهی + تر شی (4000ریال ] | غذا پنیر + خرما + شیر (30000ریال) بغذا چلوخورش قورمه سبزی + میوه (4000ریال) ب                                                                                                    |
| سلف الشتر - خوابگاه سما 1                   | سلف الشتر -فرایگاه سما 1 🗸 سلف الشتر -سالن غذا فوری 🗸                                                                                                    |
| 🐂 افزودن به سبد فرید                        | الشتر - سالن غذا فررى<br>۲ افزودن به سبد فريد الشتر - خوابگاه سما 1                                                                                                    |
|                                             |                                                                                                    |
|                                             |                                                                                                    |
| دانشگاه لرستان نسخه : 4.                    | شرکت تحقیقاتی فناوران جهان گستر                                                                                                    |

۷- روزهای مورد نظر خود را جهت رزرو غذا انتخاب نموده

- در هر وعده صبحانه ناهار شام، غذا را انتخاب نموده سپس سلف مورد نظر را انتخاب نموده ، دانشجویان غیر
  خوابگاهی فقط قادر به رزرو ناهار خواهند بود و سلف سالن غذا خوری برای آنها فعال است .
  - دکمه افزودن به سبد خرید را زده
  - سپس **تایید نهایی سبد خرید** را انتخاب نموده
  - ۸- بدین تر تیب غذای کلیه روزهای هفته را رزرو نموده.
  - ۹- در نهایت دکمه غذاهای رزرو شده را زده و لیست غذاهای رزرو شده در هفته را چک نمایند در صورت

| <u>ی</u> به منابع                        |                                 |                                          | ريال                  | ≡ اعتبار شما:         | اتوماسيون ستاره جهان گستر       |
|------------------------------------------|---------------------------------|------------------------------------------|-----------------------|-----------------------|---------------------------------|
| امروز : 1401/07/10                       |                                 |                                          |                       | رزرو غذا              | زەرا ملكى نژاد شاھيوند<br>انلىن |
|                                          | ی هفته قبل هفته جاری هفته بعد ک | •                                        | I                     | برنامه غذای هفته      | ی<br>ه پیشنوان                  |
| T.                                       | پنج شنبه جمعه                   | سه شنبه چبار شنبه                        | يكشنبه دوشنبه         | شنبه                  | 🛒 رزروغذا 🔹                     |
| غذاهای رزرو شده                          | 1401/07/22 1401/07/21           | 1401/07/20 1401/07/19                    | 1401/07/18 1401/07/17 | 1401/07/16            | ۲ رزروغذا                       |
| شام                                      | ناهار                           |                                          | مىبحانە               |                       | 单 روز فروش                      |
| وغذا سېد(0) عکس کالری                    | ) عکس کالری ما                  | متوغذا سيد(0                             | سېد(0) عکس کالری      | منوغذا                | 🖬 امور مالی 🗧                   |
| غذا                                      | نوع                             | نوع غذا                                  | v                     | نوع غذا               | ■ گزارشات >                     |
| شويد پلو با تن ماهى + ترشى [40000ريال] 🗸 | سبزی + میوہ (4000ریال ] 🗸 غذا   | غذا چلوخورش قورمه                        | ما + شير (30000ريال ] | <b>غذا</b> پنير+خر    |                                 |
| ف الشتر - خوابگاه سما 1                  | فورى 🗸 سلا                      | سلف الشتر - سالن غذا                     | وابگاه سما 1          | <b>سلف</b> الشتر-خ    |                                 |
| 🗮 افزودن به سبد فرید                     | خوری<br>ما 1                    | الشتر - سالن غذا •<br>الشتر - خوابگاه سد | 岸 افزودن به سبد خرید  |                       |                                 |
|                                          |                                 |                                          |                       |                       |                                 |
|                                          |                                 |                                          |                       |                       |                                 |
|                                          |                                 |                                          |                       |                       |                                 |
| دانشگاه لرستان نسخه : 5.6.4              |                                 |                                          | ن جہان گستر           | شركت تحقيقاتى فناور ا |                                 |

رزرو نشدن دوباره غذای مورد نظر را رزرو نمایند.